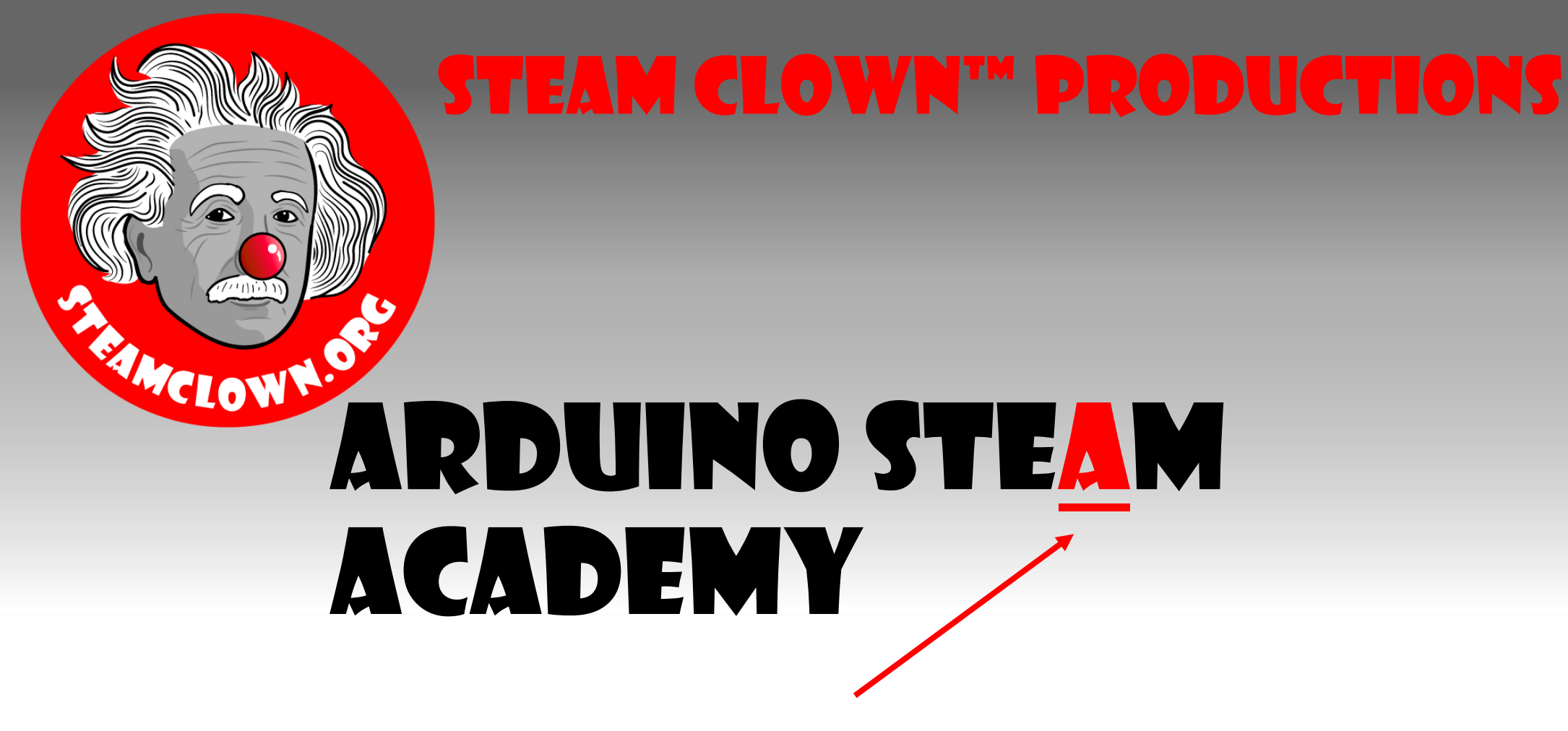

Art without Engineering is dreaming. Engineering without Art is calculating.

- Steven K. Roberts

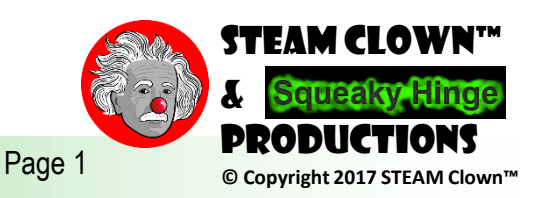

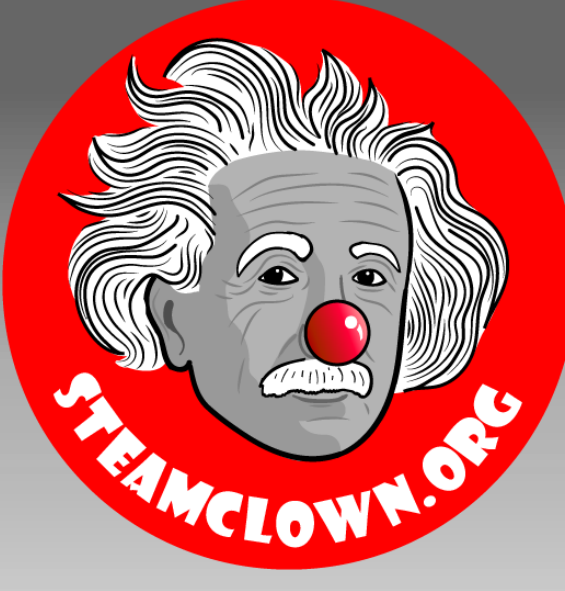

## STEAM CLOWN<sup>TM</sup> PRODUCTIONS

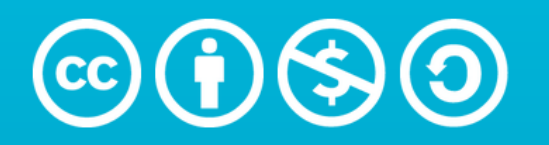

Attribution-NonCommercial-ShareAlike 3.0 Unported (CC BY-NC-SA 3.0)

#### SEE APPENDIX A, FOR LICENSING & ATTRIBUTION INFORMATION

by-nc-sa-3.0

https://creativecommons.org/licenses/by-nc-sa/3.0/

https://creativecommons.org/faq/#what-does-some-rights-reserved-mean

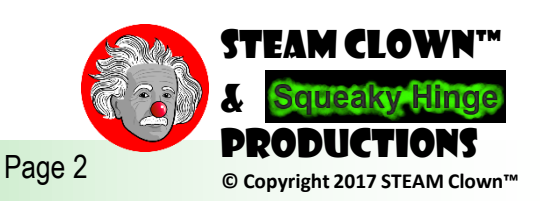

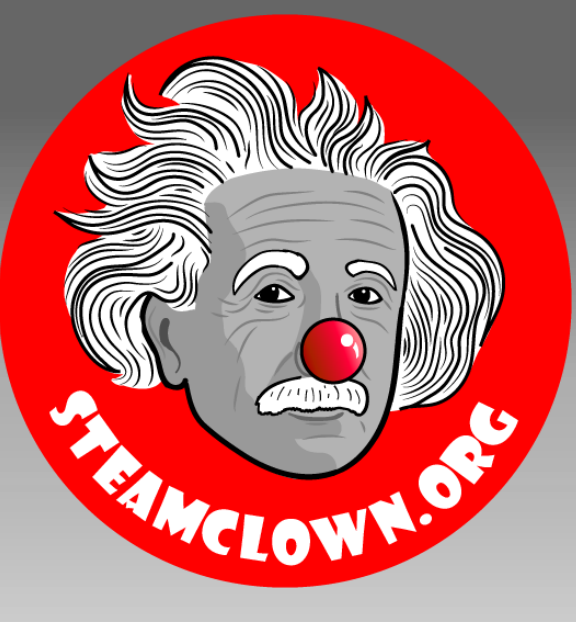

### **STEAM CLOWN<sup>™</sup> PRODUCTIONS**

# **ARDUINO INTRODUCTION**

Blink and LED

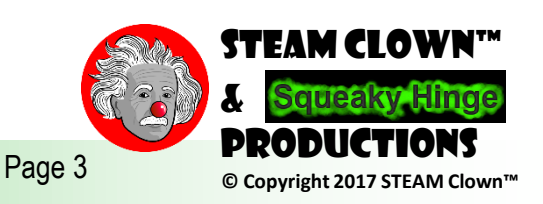

## PC NEEDS & MICROPROCESSOR TO RUN, RIGHT?

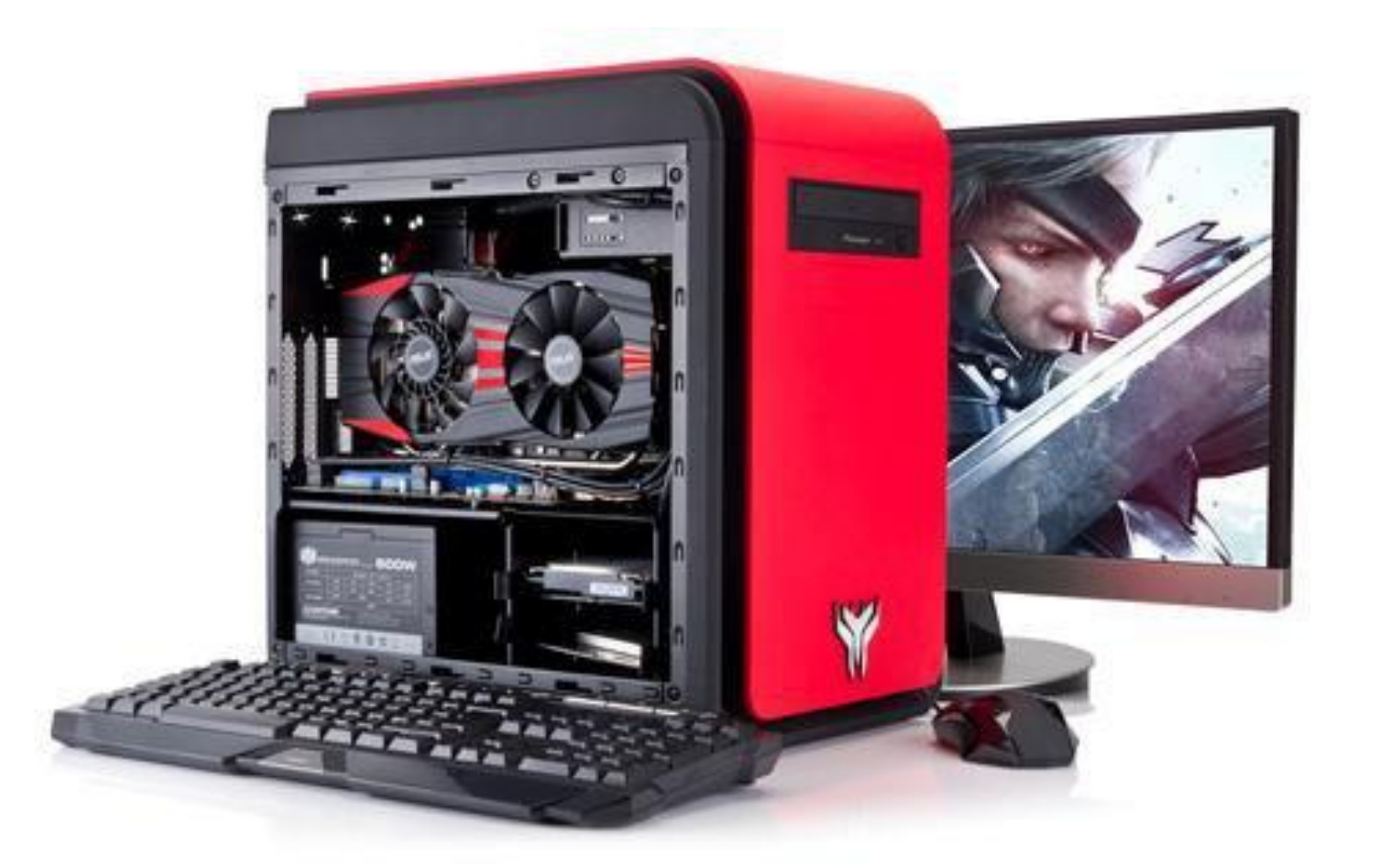

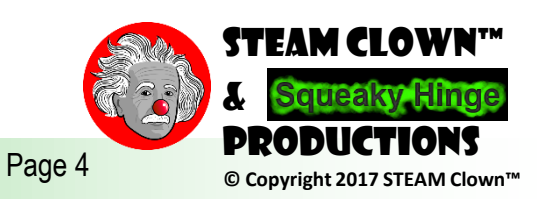

## WHAT ABOUT THESE...

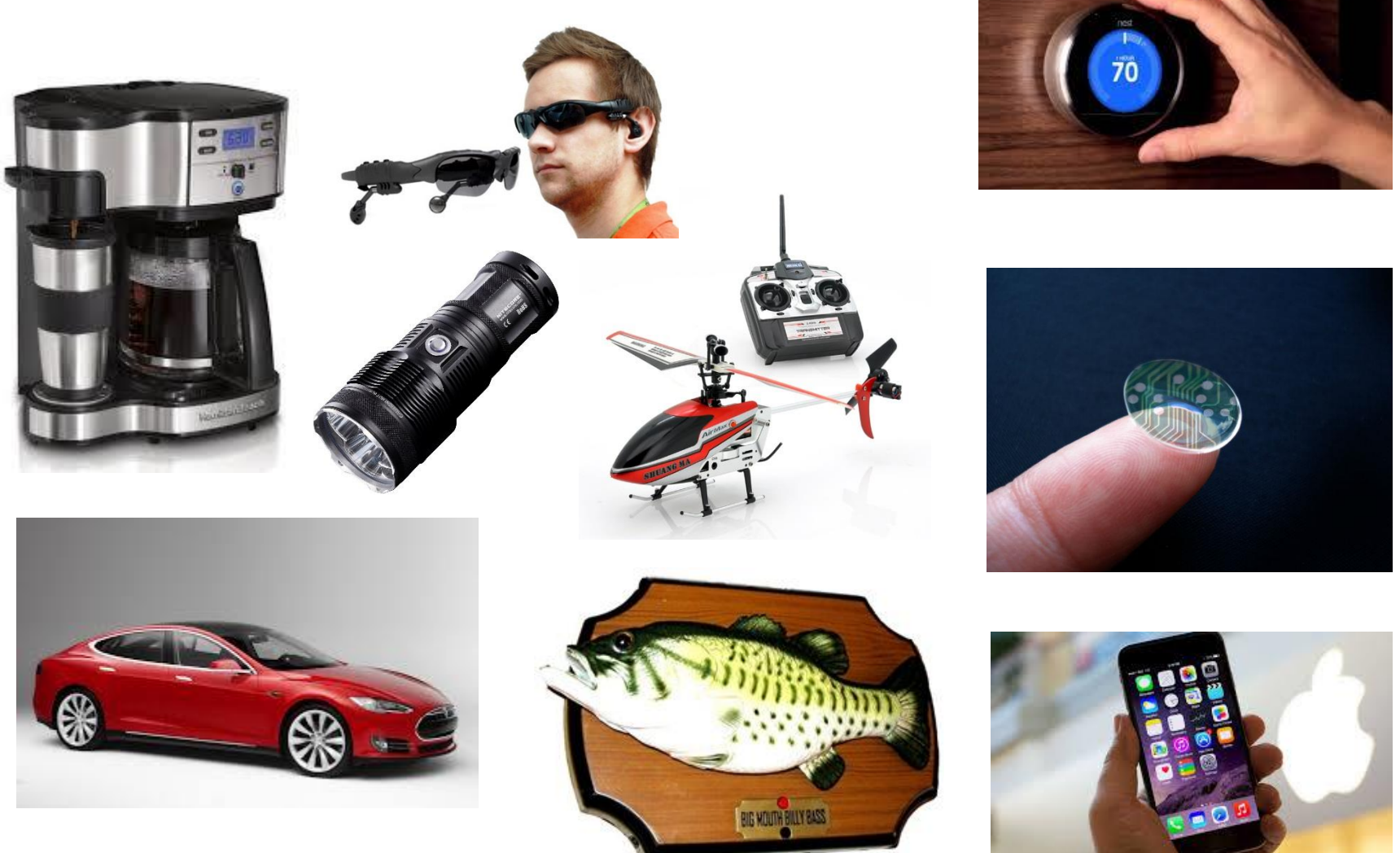

Did you know they are built with a Microprocessor or Microcontroller too?

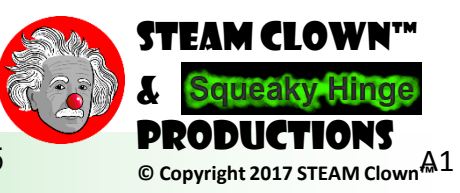

Page 5

## WHAT IS A MICROPROCESSOR? WHAT'S THE DIFFERENCE BETWEEN A MICROPROCESSOR AND A MICROCONTROLLER?

- A microprocessor, like the Intel Or AMD processors, contains
  - a CPU, but needs help from other components to make it function, components like DRAM and hard drives
- A microcontroller, like the Arduino, is a standalone single-chip that contains
  - a CPU, read-only memory to store the program, RAM to store variables used in the execution of the program.

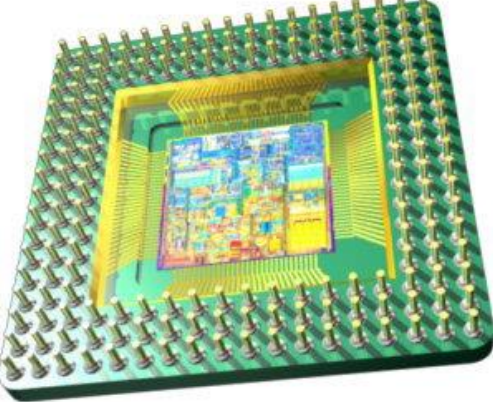

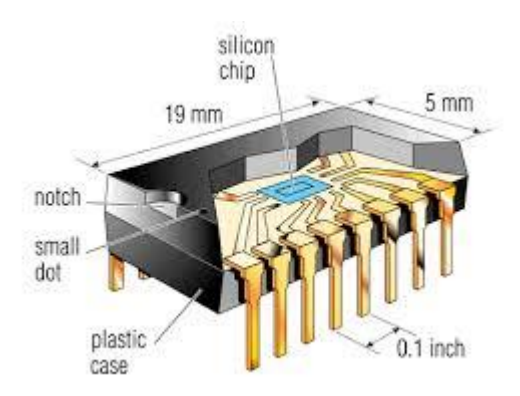

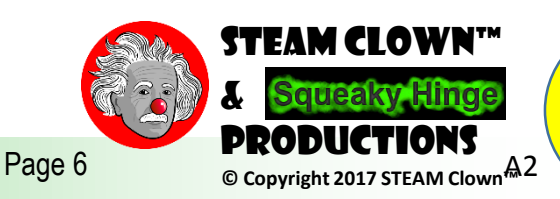

# DID YOU SAY "ARDUINO"?

- Arduino Is An Open-source Electronics Platform
  - With easy to use hardware & software.
  - Intended for anyone making interactive projects
- Arduino Can Sense & Control It's Environment
  - Receiving information from sensors on input pins
  - Affecting it's surroundings by controlling lights, motors, actuators, etc on output pins
- You Tell Your Arduino What To Do
  - Writing code in the Arduino programming language
  - Using the Arduino development environment

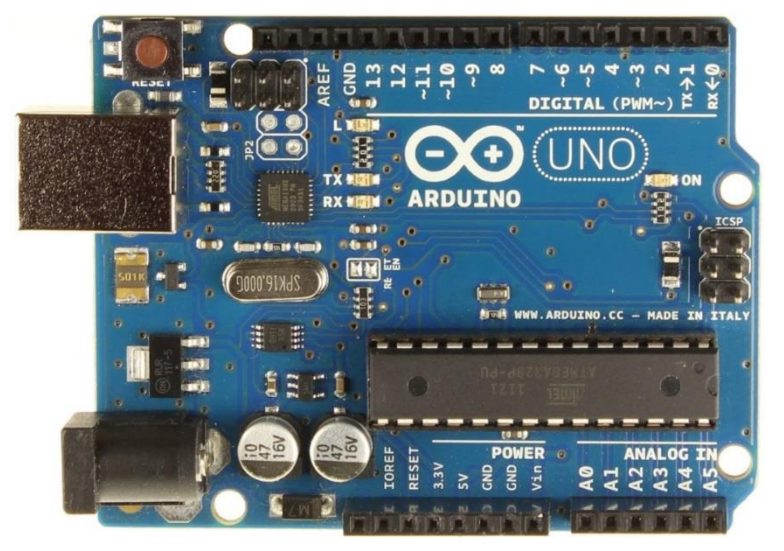

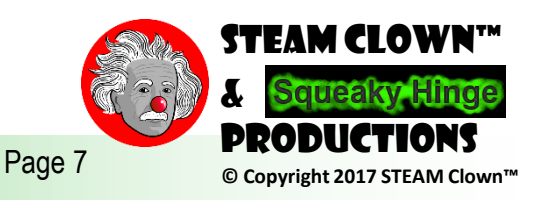

## THERE ARE MANY TYPES OF ARDUINOS

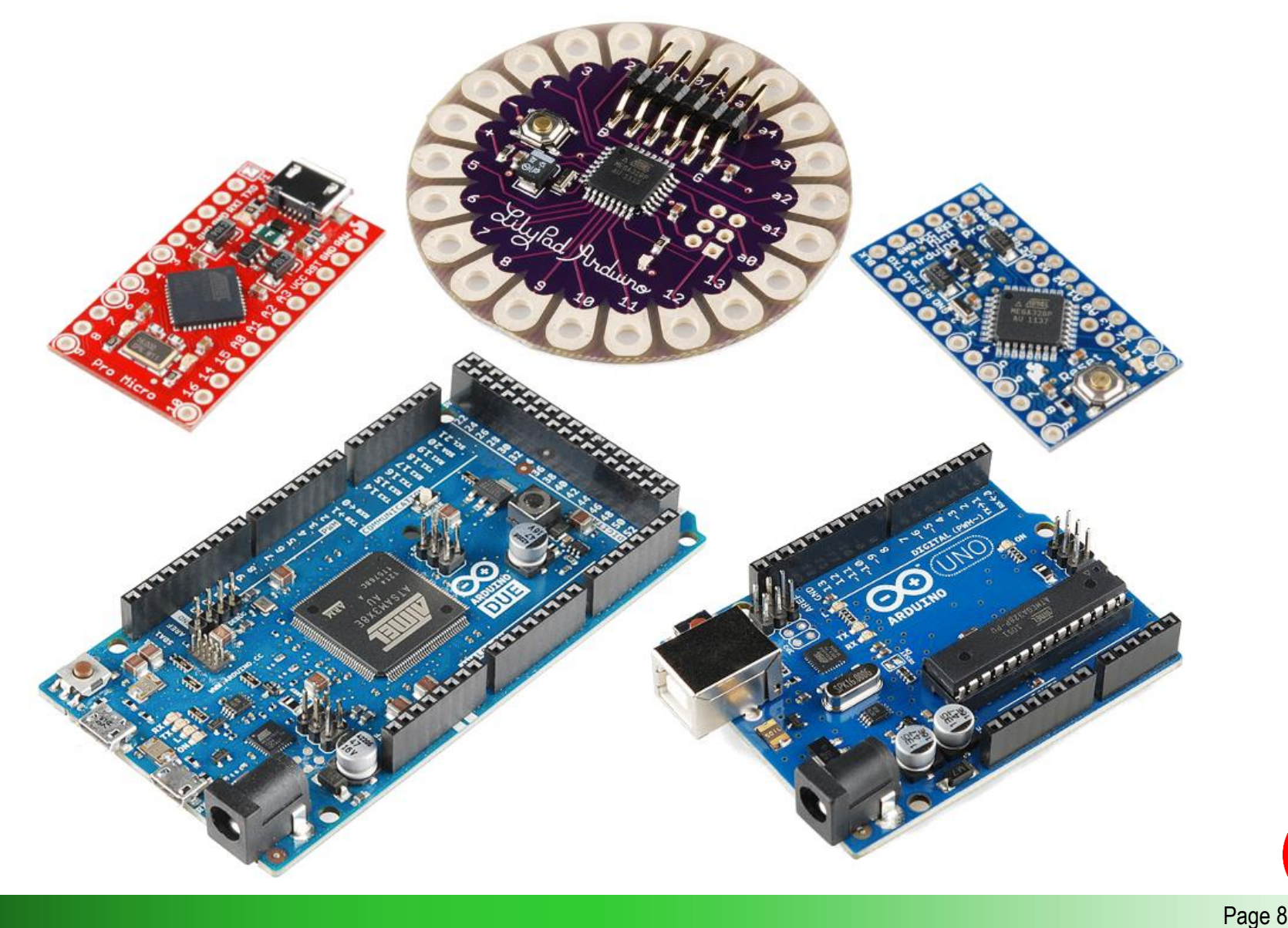

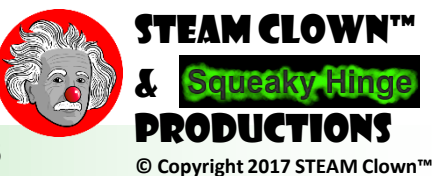

## WHAT'S A PROGRAMING LANGUAGE?

- A programming language is
  - A formal constructed language designed to communicate instructions to a machine, particularly a computer
  - Programming languages can be used to create programs to control the behavior of a machine or to express algorithms.

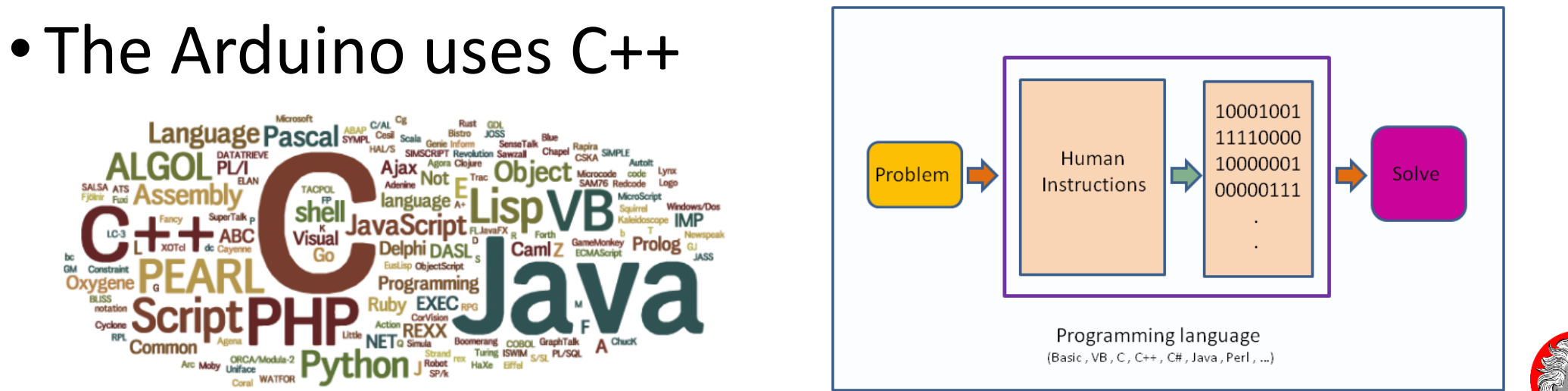

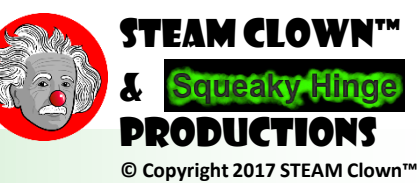

Page 9

## **BLINK - FIRST SKETCH** $\rightarrow$ C++

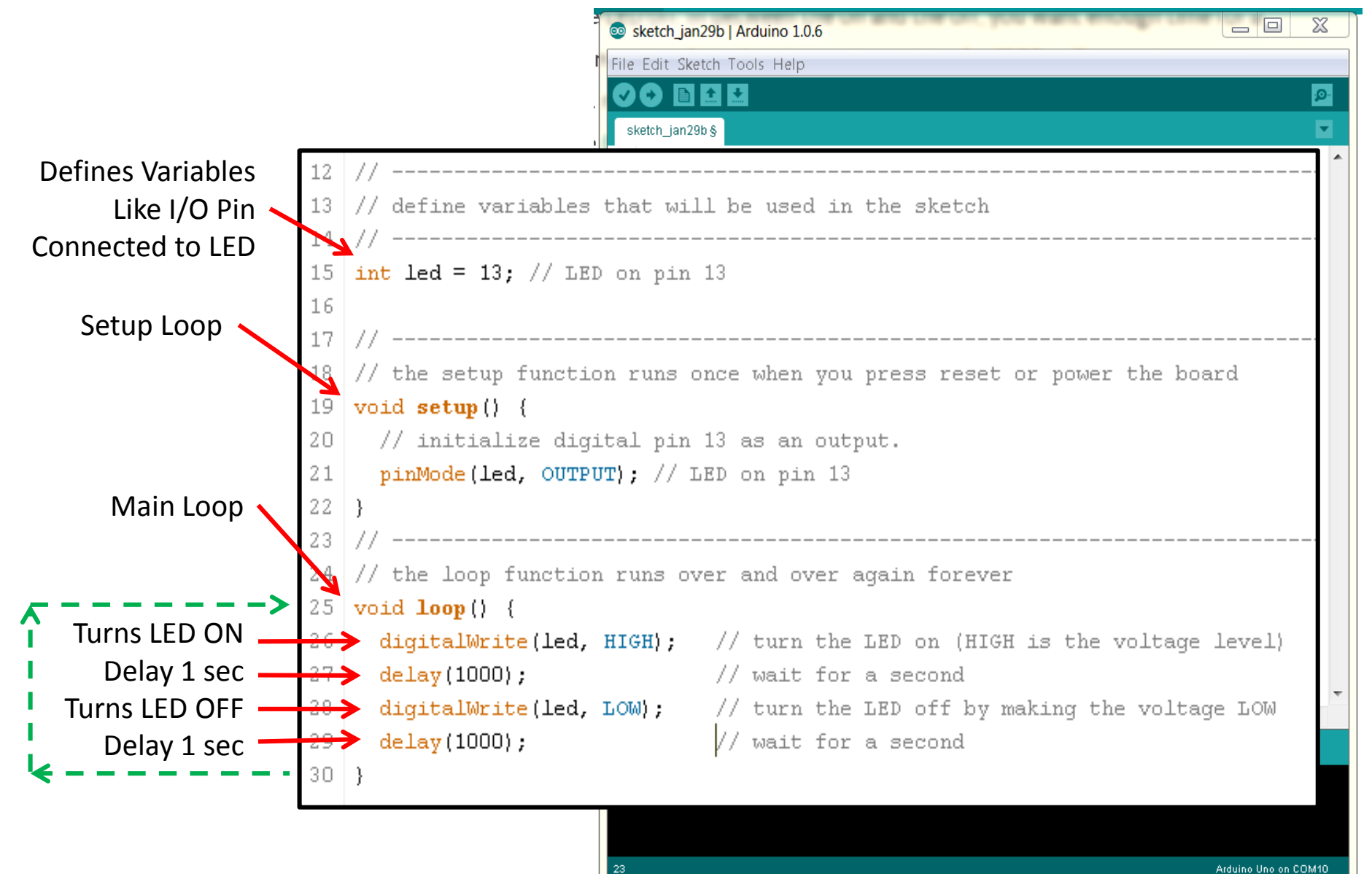

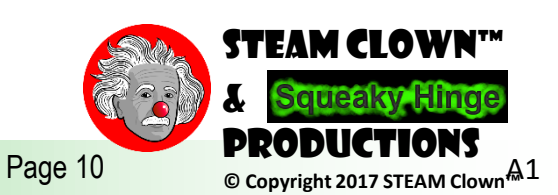

### GO FROM A SKETCH TO BLINKING AN LED

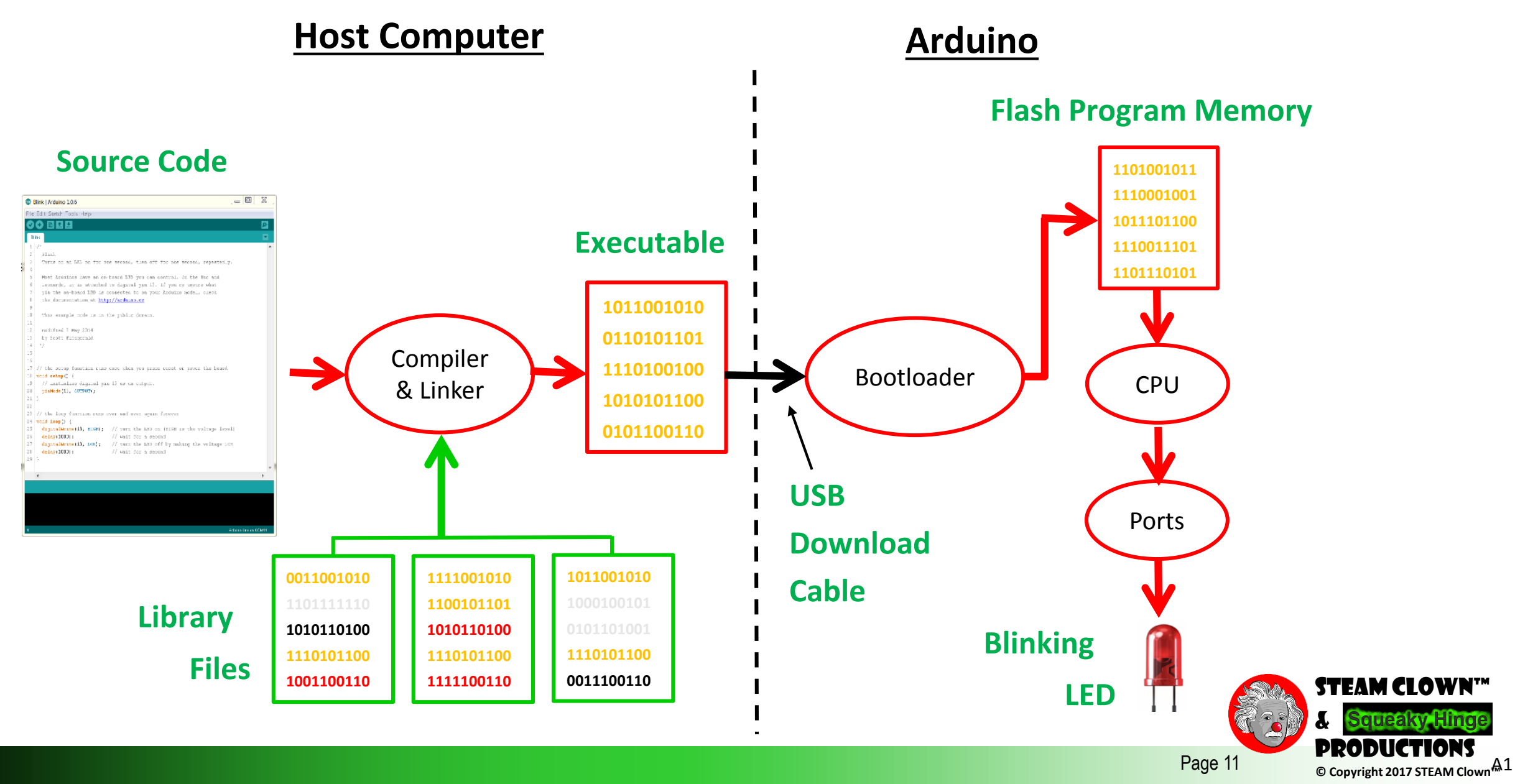

Page 11

# IS IT POSSIBLE TO GET HELP?

- Git Hub See Steam Clown's Files
- <u>http://www.arduino.cc/</u> ← Official Arduino Site
- http://www.arduinobook.com/
- Google Is Your Friend...
  - Google <u>Arduino Getting Started</u>
  - Google <u>Arduino Tutorials</u>
  - Google <u>Arduino Sketches</u>
- PDF books
  - <u>Arduino Programmers Notebook</u>
  - Arduino in a Nutshell
  - Introduction to Arduino A piece of cake!
- YouTube
  - <u>Arduino: Your First Arduino Sketch</u>
  - <u>Tutorial 01 for Arduino: Getting Acquainted with Arduino</u>

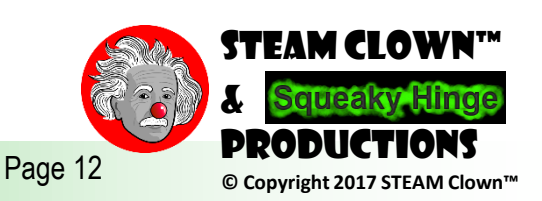

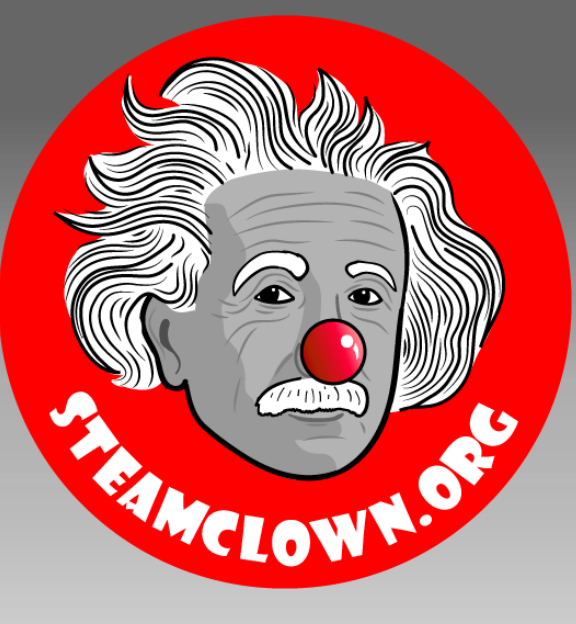

### STEAM CLOWN<sup>TM</sup> PRODUCTIONS

# KIT AND INSTALL OF TOOLS

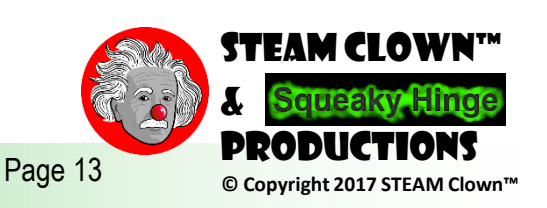

## WHAT IN YOUR KIT

- Arduino Uno (clone)
- USB Cable
- Breadboard
- Battery Connector
- Jumper Wires
- 2 Buttons
- LEDs
- Resistors

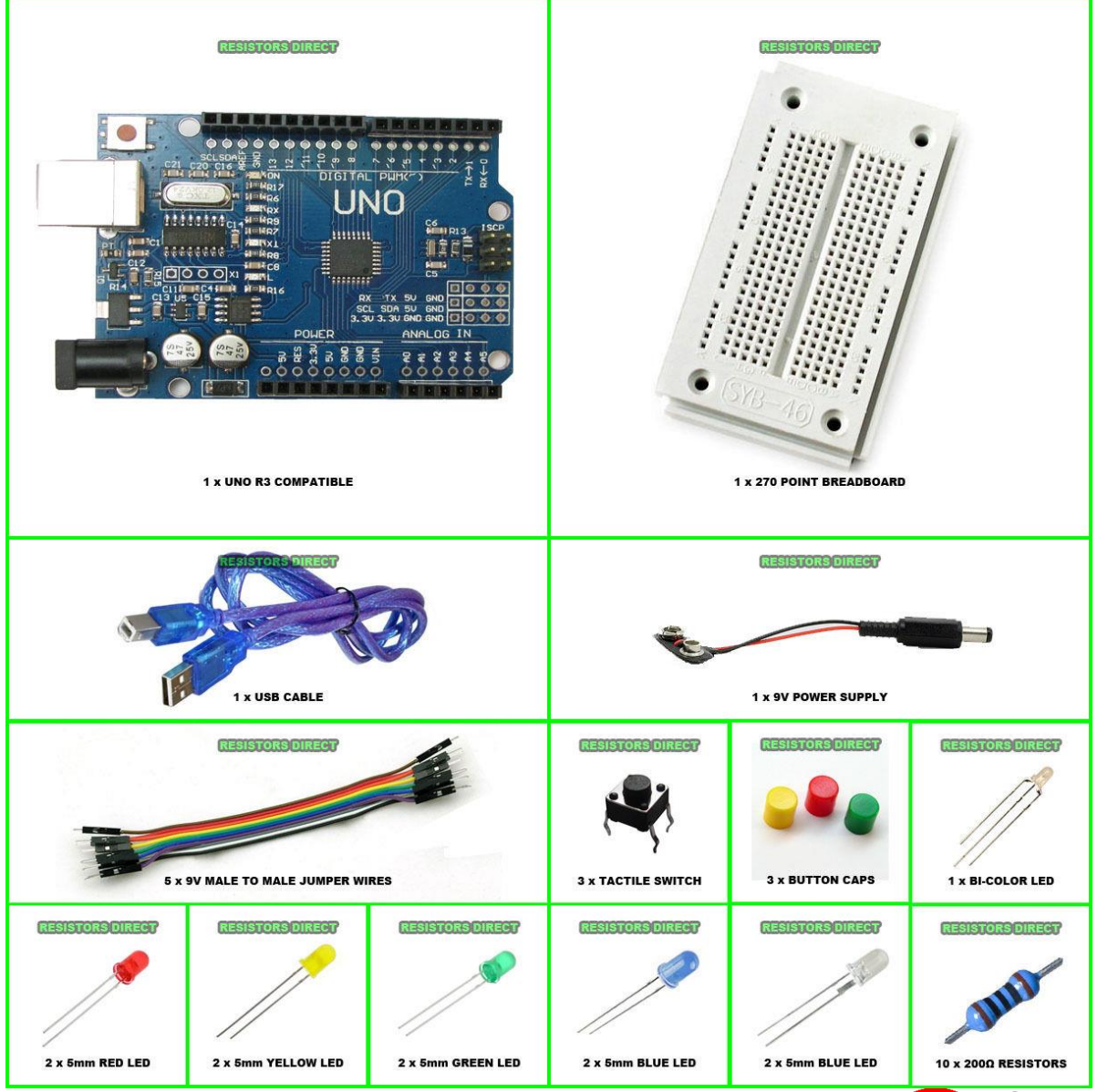

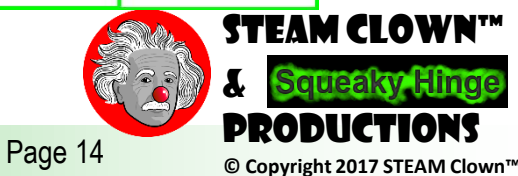

## LET ME INTRODUCE YOU TO ARDUINO...

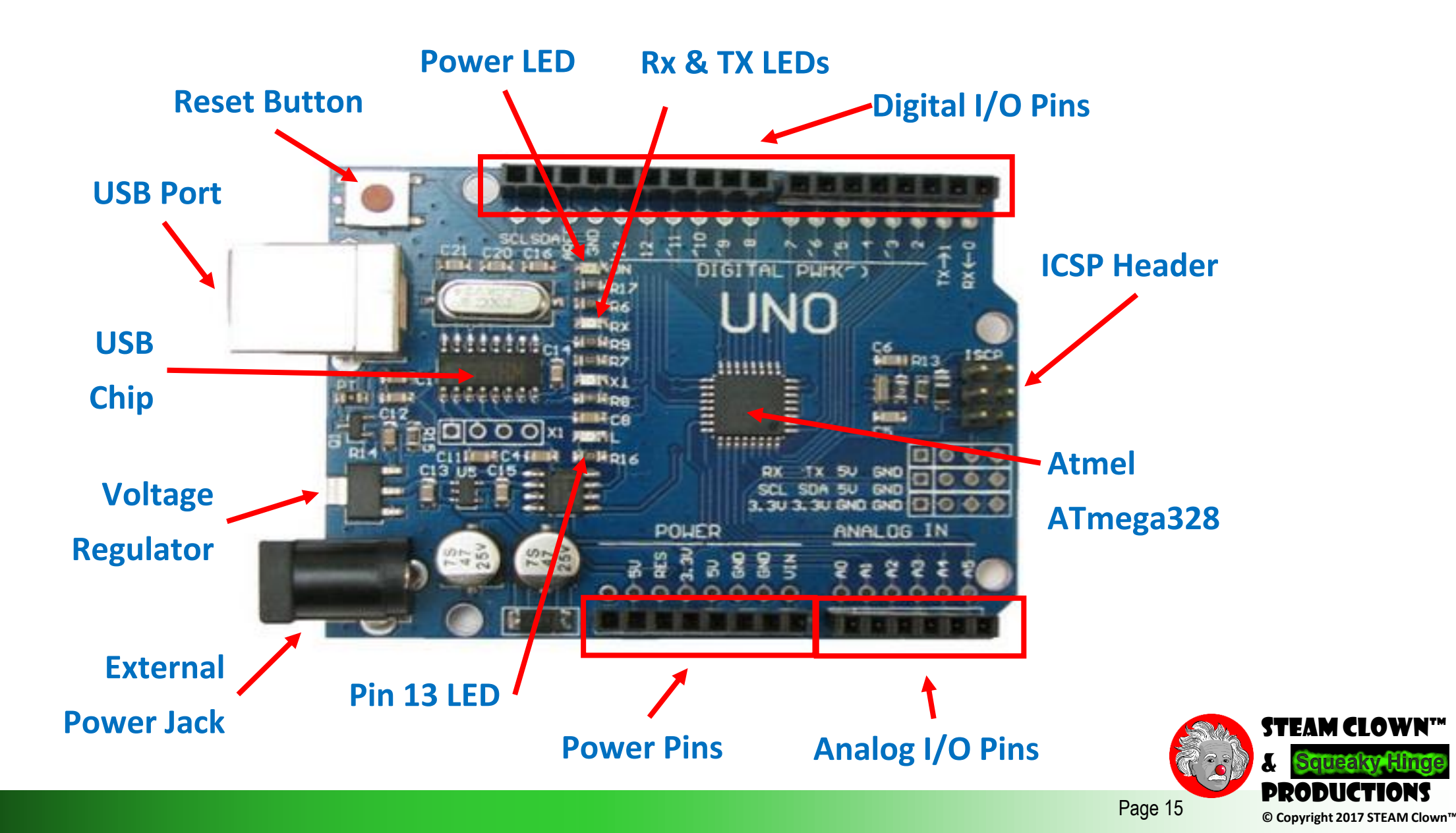

## POWERING YOUR ARDUINO UP FOR THE FIRST TIME

• Connect the USB cable from your PC to the Arduino

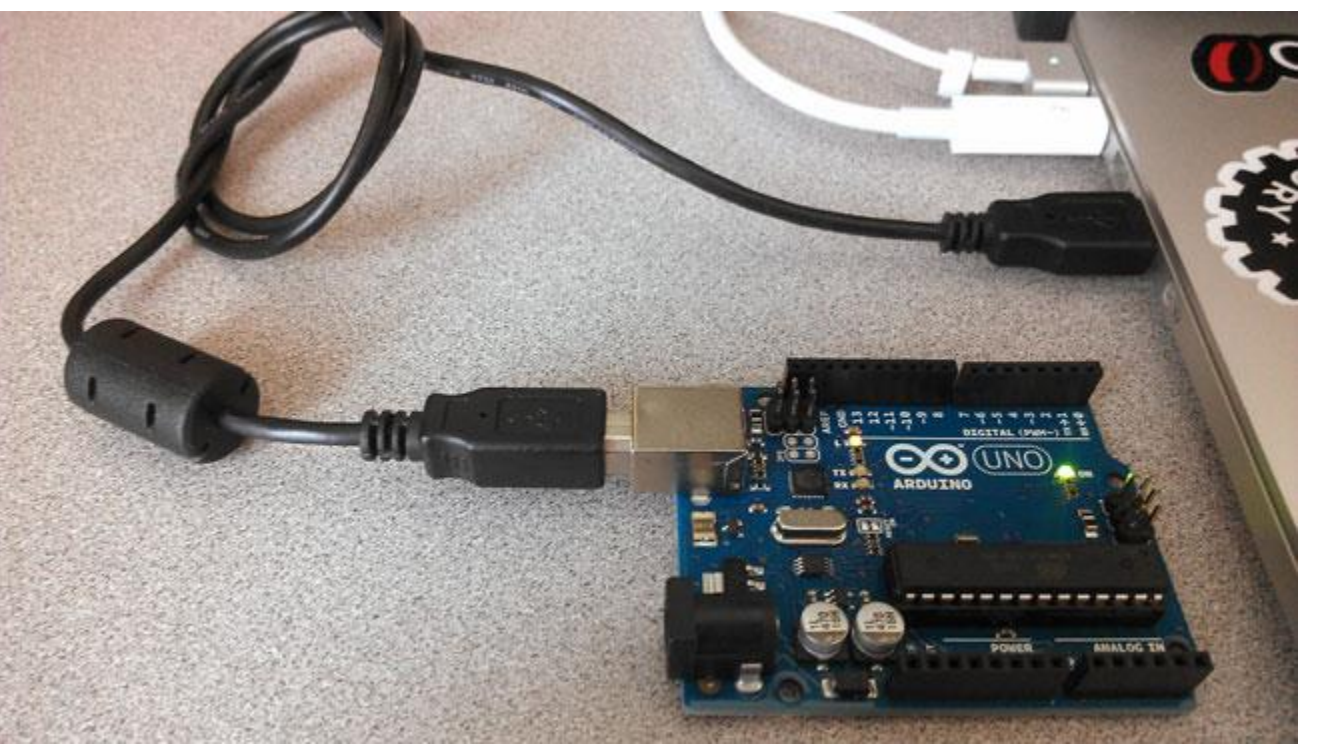

 Power "good" LED will turn on, you will see a bunch of Blinking on the RX/TX LED, and LED 13 should start Blinking

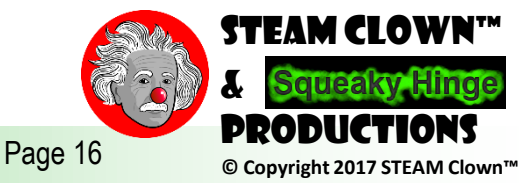

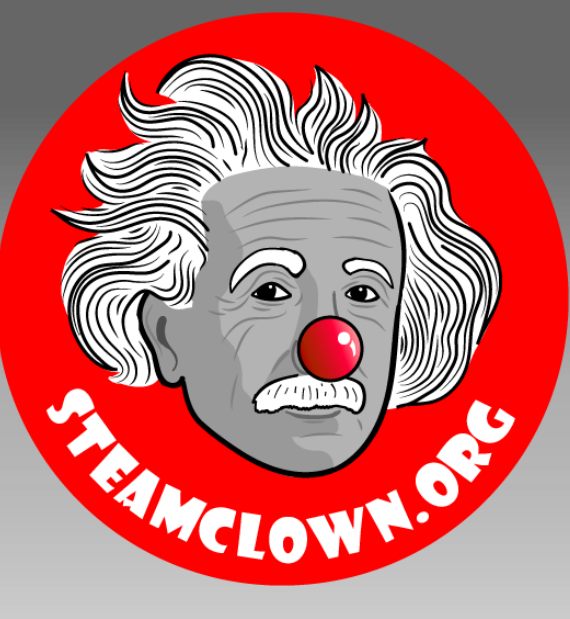

### STEAM CLOWN<sup>TM</sup> PRODUCTIONS

# BLINK - FIRST SKETCH

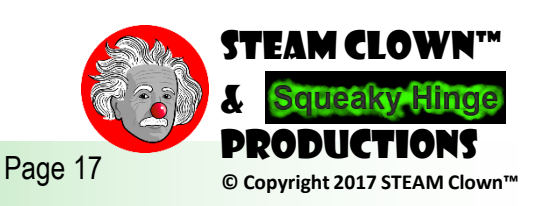

## WHERE ARE MY CODE EXAMPLES?

### Github - <u>https://github.com/jimTheSTEAMClown</u>

|                                 |                                                                                                    |                                                                      |               | □ jimTheSTEAMClown / arduinoCode          |            |                    |
|---------------------------------|----------------------------------------------------------------------------------------------------|----------------------------------------------------------------------|---------------|-------------------------------------------|------------|--------------------|
|                                 | Pinned repositories                                                                                      | Customize your pinned repositories                                   |               | Code ① Issues 0 ① Pull requests 0         | Projects 0 | iki 🖒 Settings Ins |
| - MDIE INPROVED OF              | Mechatronics-C-Programming     Supplemental code and content to Cisco NetAcademy C     Programming class | ■ arduinoCode Arduino code to goes with my STEAM Clown Arduino Class |               | Branch: master - arduinoCode / steamClass | BLINK      |                    |
| Jim Burnham<br>jimTheSTEAMClown | This repository Search                                                                                   | Prorequests Issues Marketplace Explore                               | // ===        | jimTheSTEAMClown Update steamClass_BLINK  |            |                    |
|                                 | JimTheSTEAMClown / arduinoCode                                                                           |                                                                      | owatch void € | setup()                                   |            |                    |
|                                 | ♦ Code ① Issues 0 ⑦ Pull requests                                                                        | 🎹 Projects 🧿 💷 Wiki 💦 Settings Insig                                 | nts + {       | Doodp()                                   | ====       |                    |
|                                 | Arduino code that goes with my STEAN Clor<br>Add topics                                                  | wn Arduino Class                                                     | }             | pinMode(13, OUTP                          | UT); ** *  | Adrenologist       |
|                                 | To commits                                                                                               | <sup>g</sup> <sup>2</sup> 1 t − cn                                   | void :        | loop()                                    |            |                    |
|                                 | Branch: master  New pull required st                                                                     | Create new fik                                                       | Upload {      | digitalWrite(13,                          | HIGH);     |                    |
|                                 | README.md                                                                                                |                                                                      |               | delay(1000);                              | L          |                    |
|                                 | steamClass_BLINK                                                                                         | eamClass_BLINK                                                       |               | digitalWrite(13,                          | LOW);      |                    |
|                                 | SteamClass_BLINK_WithComments                                                                            | Create steamClass_BLINK_WithComments                                 |               | delay(1000);                              |            | STEAM CLOW         |
|                                 |                                                                                                    |                                                                      | }             |                                           |            | Squeaky Hi         |

© Copyright 2017 STEAM Clown

#### **BLINK - FIRST SKETCH**

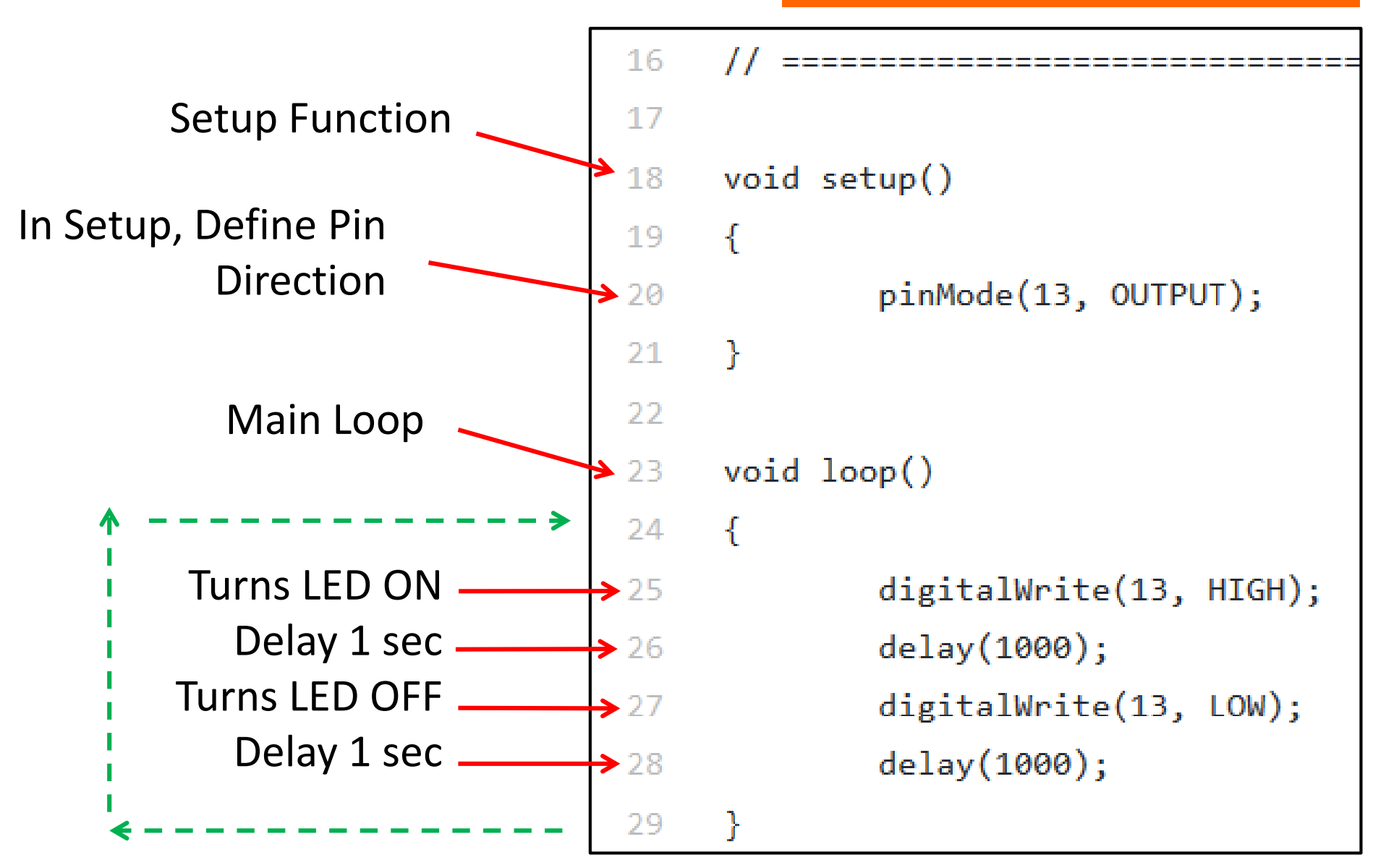

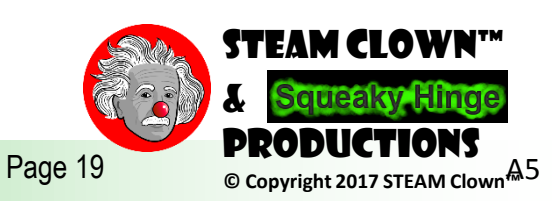

#### **BLINK - FIRST SKETCH**

#### steamClass\_BLINK\_WithComments on github

**STEAM CLOWE** 

© Copyright 2017 STEAM Clown

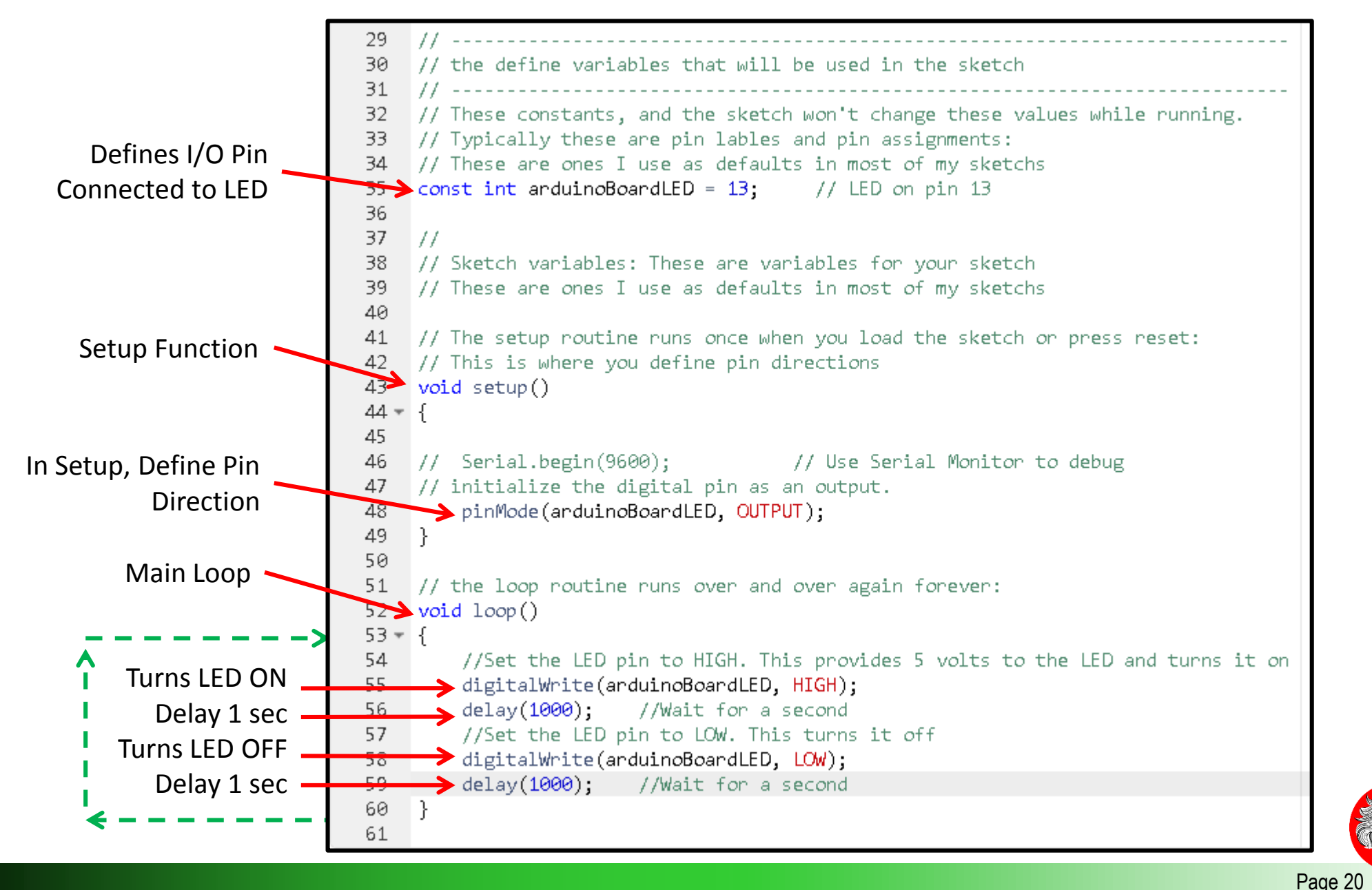

## MAKE SURE YOU RENAME YOUR SKETCH

- When you name your Sketches, please Remove
   <u>STEAM\_Clown</u> or <u>steamClass</u> from your Sketch names...
- Please...

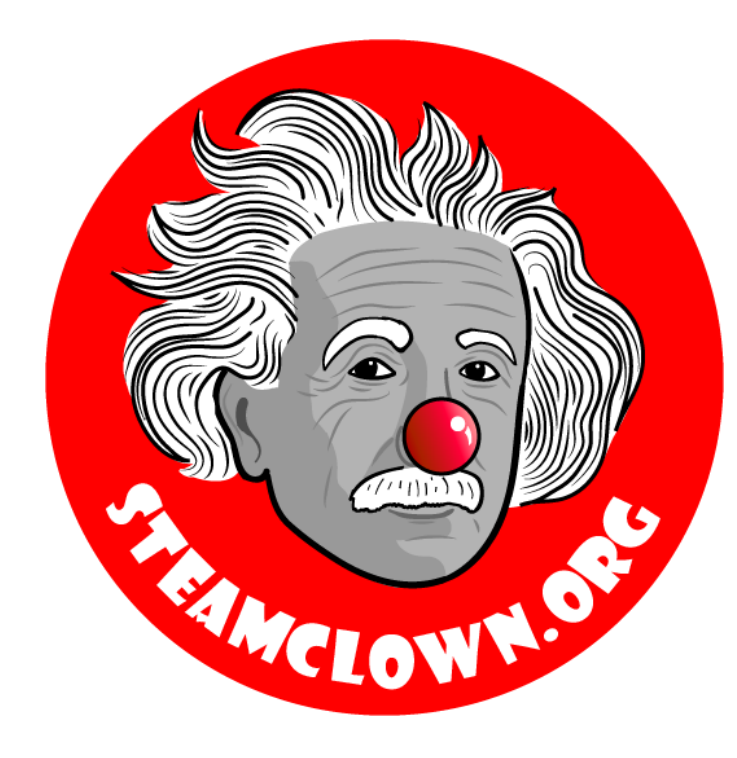

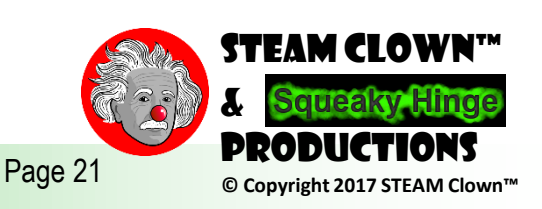

# BLINK FASTER: VERIFY, SAVE, RUN

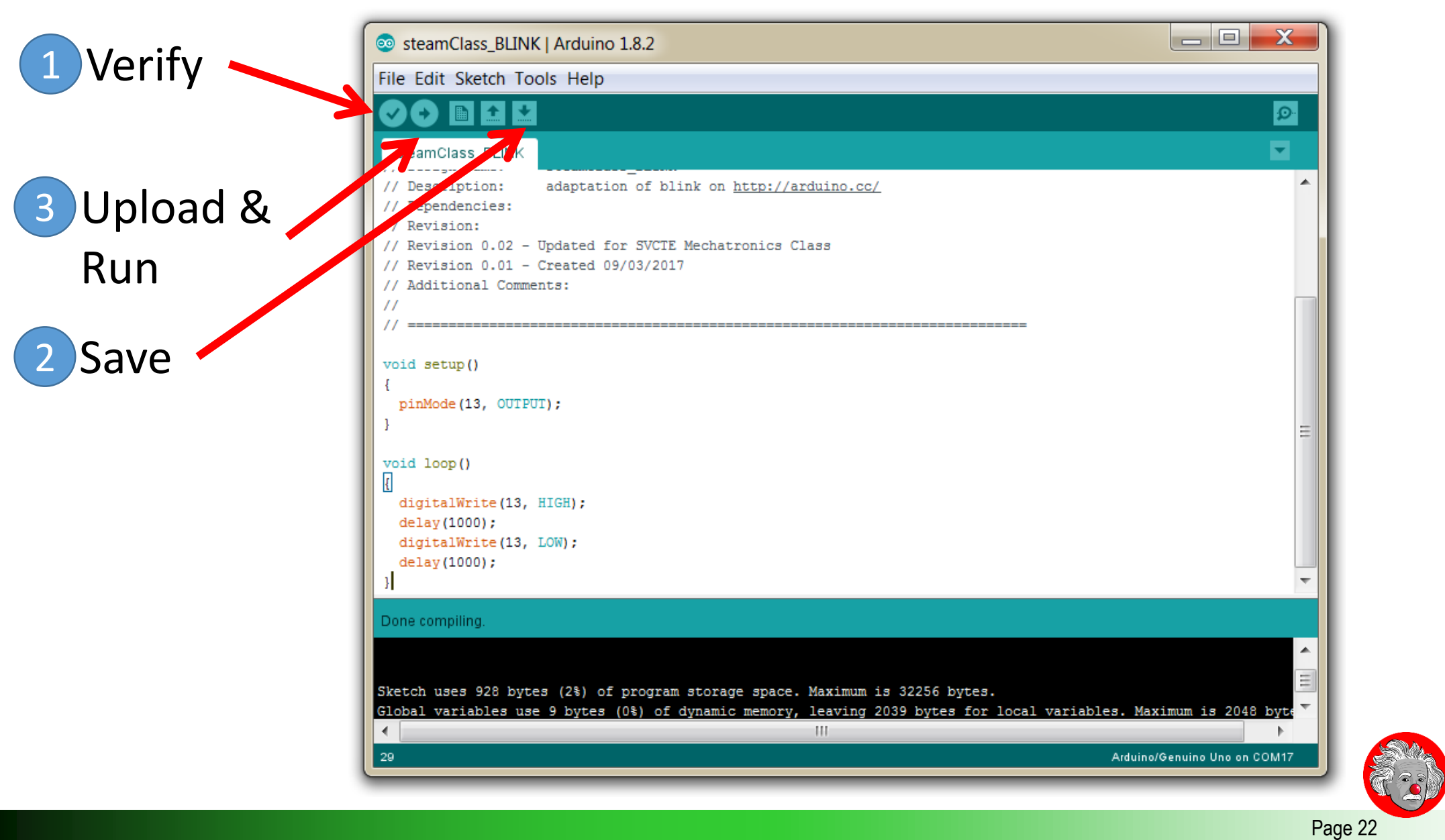

**STEAM CLOWN™** 

© Copyright 2017 STEAM Clown™

# HOW DO YOU CHANGE THE BLINK RATE?

- Change the number in the delay(1000)
- Delay is measured in ms
  - (1000 ms = 1 second)

void loop()

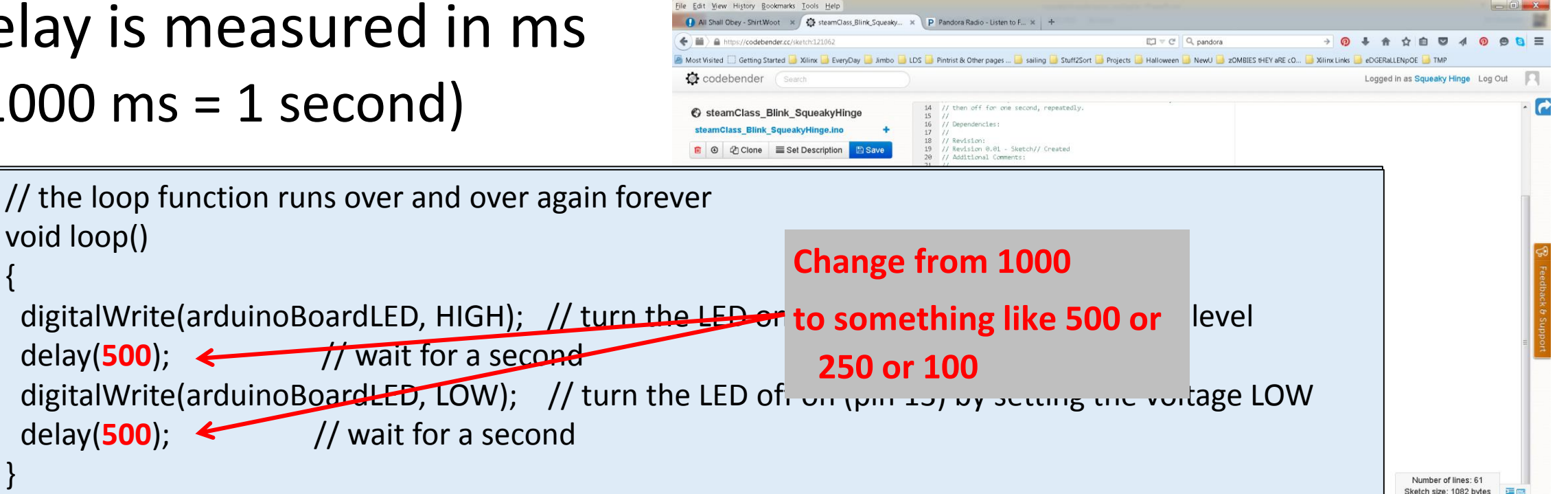

Follow@codebender\_cc GLike 2.9k Blog | About | The Team | Careers | Open Source | F

Page 23

STEAM CLOWI

© Copyright 2017 STEAM Clown

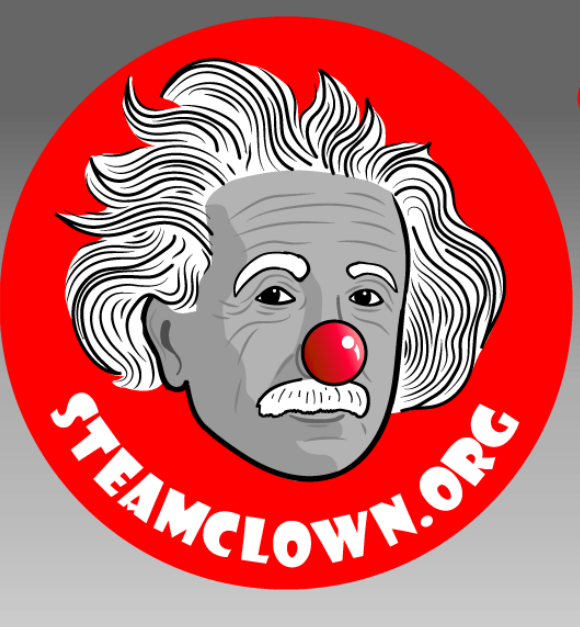

## STEAM CLOWN<sup>TM</sup> PRODUCTIONS

# APPENDIX

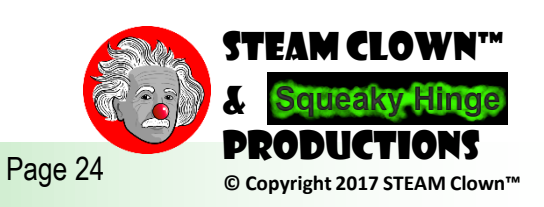

# **APPENDIX A: LICENSE & ATTRIBUTION**

- This content is primarily the Intellectual Property of Jim Burnham, Top STEAM Clown, at STEAMClown.org
- This presentation and content is distributed under the Creative Commons License CC-by-nc-sa-3.0
- My best attempt to properly attribute, or reference any other sources or work I have used are listed in Appendix B

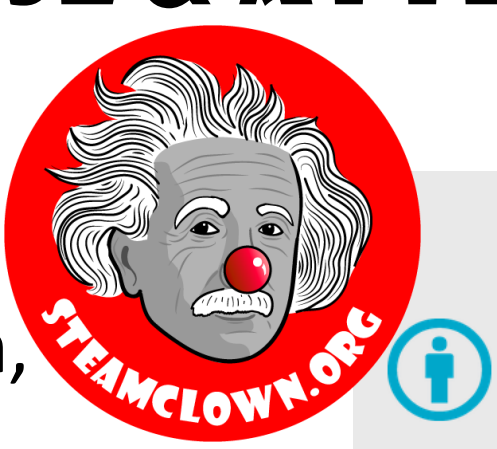

#### Under the following terms:

**Attribution** — You must give appropriate credit, provide a link to the license, and <u>indicate if changes were made</u>. You may do so in any reasonable manner, but not in any way that suggests the licensor endorses you or your use.

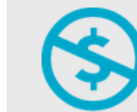

**NonCommercial** — You may not use the material for commercial purposes.

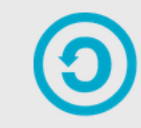

**ShareAlike** — If you remix, transform, or build upon the material, you must distribute your contributions under the same license as the original.

**No additional restrictions** — You may not apply legal terms or <u>technological measures</u> that legally restrict others from doing anything the license permits.

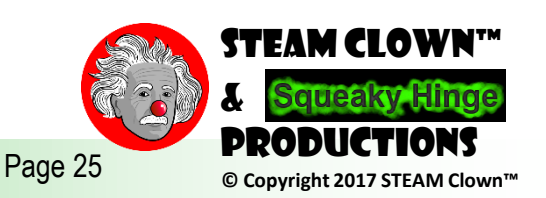

## **APPENDIX B: ATTRIBUTION FOR SOURCES USED**

- <u>http://arduino.cc/</u>
  - Has Software to download
  - Video, tutorials, labs, etc

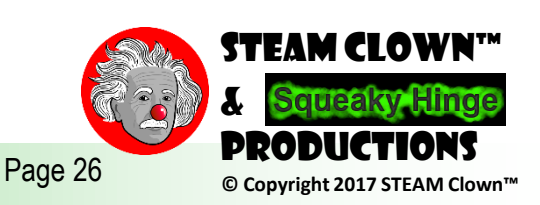

# RESOURCES

- Arduino Official Site <a href="http://arduino.cc/">http://arduino.cc/</a>
  - Has Software to download
  - Video, tutorials, labs, etc
- YouTube
  - <u>https://www.youtube.com/watch?v=5F054MNB1QI</u>

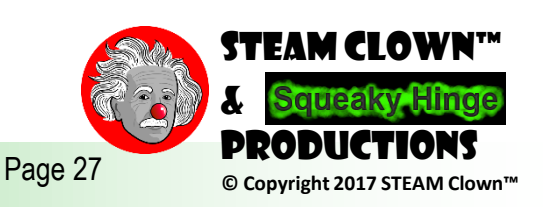

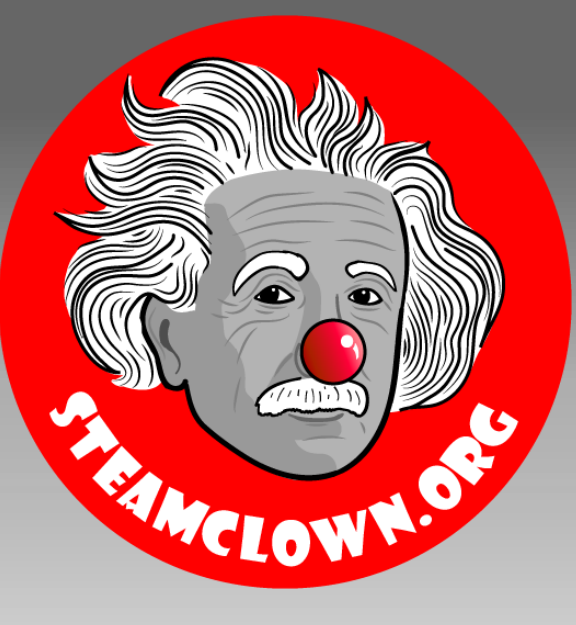

### STEAM CLOWN<sup>TM</sup> PRODUCTIONS

# REFERENCE SLIDES

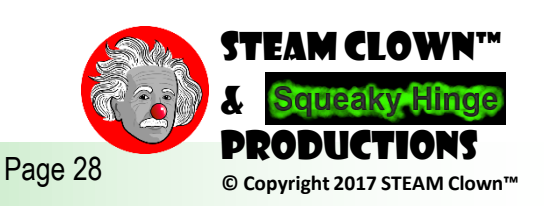

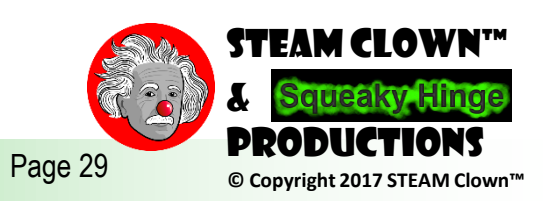